## "广州市博士后创新实践基地申报" 业务办理指引

第一步: 进入"广州市人力资源和社会保障局"官网

http://rsj.gz.gov.cn/

| 广州市人力<br>GUANGZHOU MUNICIPAL HUMA | 资源和社会例<br>IN RESOURCES AND SOCIAL SECL | <b>R 障局</b>                                |             | 请输入您要搜索的关                                                                        | iż Ś                                             | Q<br>政府<br>v.cn         |
|-----------------------------------|----------------------------------------|--------------------------------------------|-------------|----------------------------------------------------------------------------------|--------------------------------------------------|-------------------------|
| □ 政务动态                            | \star 政务公开                             | 🧾 政策法规                                     | <b>i</b> 10 | 济服务 🨑 武                                                                          | 双民互动 😑 业务                                        | 专题                      |
| <b>會 党建专栏</b>                     |                                        | "不忘初 <u>心</u>                              | 加牢记         | 使命"主题教                                                                           | 育.                                               |                         |
|                                   | 坚决打                                    | 「赢疫情防控的                                    | 为民战         | <b>)争总体战阻</b> 击                                                                  | - 战 💦 🔁 🕫 🔥                                      | ●<br><br>+              |
| 政务动态                              |                                        |                                            |             | 工作动态                                                                             | 通知公告                                             |                         |
| 政务公开                              | 人 广州市                                  | 1 民政広新闻办公室                                 |             | <ul> <li>关于依法科学精准做好新示</li> <li>广州市召开稳就业保就业量</li> <li>广州市人社局传达学习省、</li> </ul>     | 認肺炎疫情防控工作的通知<br>暨劳务协作乡村振兴工作视频会议<br>市统筹推进新冠肺炎疫情防控 | 02-27<br>05-08<br>05-06 |
| 政策法规                              | Information Office                     | of Guangzhou Municipal People's Government |             | <ul> <li>         ・ 广州市人社局传达学习贯行</li> <li>         ・ 广州市纪委监委强化日常</li> </ul>      | 切习近平总书记在中央政治局会<br>监督业务培训线上班顺利结业                  | 05-06<br>04-27          |
| 政务服务                              | 市人社局参加广州市政府                            | 新闻办疫情防控新闻发布会                               | ••••        | <ul> <li>防疫演练筑防线 培训复课</li> <li>市人社局参加广州市政府新</li> </ul>                           | 保安全——市政府系统培训中<br>新闻办疫情防控新闻发布会(第                  | 04-27<br>04-24          |
| 政民互动                              | 政声传递 政府网                               | 到站工作年度报表<br>新习题次值集工作领导小组合议                 | 更多 +        | <ul> <li>2020年广州市直机关第1期</li> <li>2020年广州市市直机关副</li> <li>二诺千合压相米 高部(第)</li> </ul> | 用正科级公务员任职培训册"线上<br>科级公务员任职培训册线上培                 | 04-23                   |
| 业务专题                              | <ul> <li>• 李克强主持召开的这个会</li> </ul>      | ₩/TABPP>>>及UB_LIFW等小组会议。<br>,走了这些事         | 05-16       | <ul> <li>一兩,五口担目, 黄椒芝(</li> <li>广州市召开2020年退休人)</li> <li>为"疫后重生"奉献热血与者</li> </ul> | 」和方子————————————————————————————————————         | 04-20<br>04-20<br>04-16 |

## 第二步:进入"业务专题"

| 广州市人力<br>GUANGZHOU MUNICIPAL HUMA | 资源和社会保障局<br>NRESOURCES AND SOCIAL SECURITY BUREAU                    |                                            | 韩输入您要搜索的关键 <b>字</b>                                    | 「一一一一一一一一一一一一一一一一一一一一一一一一一一一一一一一一一一一一一     | 政府                                                |
|-----------------------------------|----------------------------------------------------------------------|--------------------------------------------|--------------------------------------------------------|--------------------------------------------|---------------------------------------------------|
| 正 政务动态                            | 🔹 政务公开 📃 政策法                                                         | 规 💦 政务服务                                   | 🏓 政民互动                                                 | = 业务专                                      | 题                                                 |
| 會 党建专栏                            | ▶· " <b>不</b> 后礼                                                     | 同じは、年记使命                                   | "主题教育                                                  |                                            | A STA                                             |
| <b>會 疫控专栏</b>                     | 坚决打赢疫情防                                                              | 控的人民战争总                                    | 体战阻击战                                                  | 1 2 3 5 5 A                                | ●<br><u>_                                    </u> |
| 政务动态                              |                                                                      |                                            | 工作动态                                                   | 通知公告                                       |                                                   |
| 政务公开                              | 「聚英才 同山                                                              | · 关于依<br>· 广州市                             | 去科学精准做好新冠肺炎疫情防控<br>召开稳就业保就业暨劳务协作乡村                     | 工作的通知<br>振兴工作视频会议                          | 02-27<br>05-08                                    |
| 政策法规                              | 广州地区"线上春招";                                                          | 古动 - 广州市, - 广州市, - 广州市                     | 人在局传达学习贯彻习近平总书记<br>人社局传达学习贯彻习近平总书记<br>记委监委强化日常监督业务培训线  | <sup>122</sup> 師交投情防控<br>在中央政治局会<br>上班顺利结业 | 05-06<br>05-06<br>04-27                           |
| 政务服务                              | 广聚英才同心战疫-广州地区"线上春招"活动                                                | <ul> <li>防疫演算</li> <li>市人社</li> </ul>      | 练筑防线 培训复课保安全——市政<br>司参加广州市政府新闻办疫情防控                    | 双府系统培训中<br>新闻发布会(第                         | 04-27<br>04-24                                    |
| 政民互动                              | <b>政声传递</b> 政府网站工作年度报表                                               | · 2020年<br>更多 + · 2020年                    | 广州市直机关第1期正科级公务员<br>广州市市直机关副科级公务员任职                     | 任职培训班"线上<br>9培训班线上培                        | 04-23<br>04-23                                    |
| 业务专题                              | <ul> <li>李克强主持召开中央应对新冠肺炎疫情工作领导</li> <li>李克强主持召开的这个会,定了这些事</li> </ul> | 小组会议要 05-16 - 一诺千:<br>05-16 - 广州市<br>- 知吃后 | 金巧担当,勇毅逆行绽芳华——市<br>召开2020年退休人员社会化管理服<br>雷牛" 麦新执师 与专业服务 | 技师学院90后教<br>除工作会议                          | 04-20<br>04-20                                    |

## 第三步:点击进入"人才工作",展开"更多"选项。

| 广州市人力         | 资源和社会<br>N RESOURCES AND SOCIAL                                           | :保障局<br>SECURITY BUREAU    |                                          |               | 请输入您要搜索的                       | 9关键字                  | C<br>小时<br>www.gz.gov.cn                      |
|---------------|---------------------------------------------------------------------------|----------------------------|------------------------------------------|---------------|--------------------------------|-----------------------|-----------------------------------------------|
| ■ 政务动态        | 致务公开                                                                      | 🧾 政策法                      | た 見て 見 見 見 見 見 見 見 見 見 見 見 見 見 見 見 見 見 見 | <b>之</b> 政务服务 | 9                              | 政民互动                  | = 业务专题                                        |
| 會 党建专栏        |                                                                           | 、"不忘礼                      | n Lika a                                 | 记使命           | "主题                            | <b>放育</b>             | North A                                       |
| <b>會 疫控专栏</b> | 坚决                                                                        | 打赢疫情防                      | 萨拉的人民                                    | 民战争总          | 总体战阻                           | 击战 🧃                  |                                               |
| 政务动态          | 道知公<br>(1)<br>(1)<br>(1)<br>(1)<br>(1)<br>(1)<br>(1)<br>(1)<br>(1)<br>(1) | а<br>в                     | 政策文件<br>公务员考录                            | 2.2.9         | 人才引进入户<br>高校毕业生就业<br>培納(不会) 户) | 人才培训<br>产业领军人才项       | -                                             |
| 政务公开          | 就业创业 技能鉴 高校毕                                                              | <sup>定</sup> 人事制度<br>业生 改革 | 事业单位公开<br>招聘<br>干部健康管理                   | 人才工作          | 上一日(八日)<br>人事考试<br>广州职称        | □<br>人才録卡<br>"广聚英才 同心 | 专题报道                                          |
| 政策法规          | 更多>                                                                       |                            | 更多>                                      |               | 高层次人才<br>留学人员                  | 战疫"春招公益活<br>动<br>更多>  | 完運 幸 任<br>权 责 清 单<br>人 大 代 表 建 议 和<br>政 协 提 宏 |
| 政务服务          | 工作动:<br>通知公                                                               | а<br>Е                     | 工作动态<br>通知公告                             |               | 通知公告                           | 学校招生简章与<br>广告备案       | 行政复议决定书<br>网上公开                               |

第四步:找到"博士后"业务专栏,点击进入。

| <mark>广州市人力资</mark><br>SUANGZHOU MUNICIPAL HUMAN RE | 源和社会(<br>ISOURCES AND SOCIAL SEC | <b>呆障局</b><br>URITY BUREAU              | 清給人切要                     | 搜索的关键字              | 11市人民政府<br>WWW.92.90V.cn |
|-----------------------------------------------------|----------------------------------|-----------------------------------------|---------------------------|---------------------|--------------------------|
| ■ 政务动态                                              | \star 政务公开                       | 🦲 政策法规                                  | 政务服务                      | 😑 政民互动              | 业务专题                     |
| ♀ 当前位置:首页 > 业务专题                                    | 题>人才工作                           |                                         |                           |                     |                          |
| 人才引进入户                                              | 高校毕业                             | 生就业接收(不含入户)                             | 人事考试                      | 广州职称                |                          |
| 高层次人才                                               |                                  | 留学人员                                    | 博士后                       | 人才培训                |                          |
| 产业领军人才项目                                            |                                  | 人才绿卡                                    | "广聚英才 同心战疫"春招公益活动         | 继续教育                |                          |
|                                                     |                                  |                                         |                           |                     |                          |
| ,<br>  隐私安全   网站声明   M                              | 网站地图   使用帮助                      | (1) (1) (1) (1) (1) (1) (1) (1) (1) (1) | 44010402001594号 版权所有:广州市人 | 力资源和社会保障局 粤ICP备1100 | 01610号-1 网站标             |

第五步:点击左侧导航栏"业务申报",找到"广州市博士后创新实践基地申报"业务办事指南,点击进入。

| <b>广州市人力</b><br>ВИАНОЗНОИ МИНІСІРАН НИМ | 资源<br>AN RESOURC | 和社会係<br>ES AND SOCIAL SECU | <b>民障局</b><br>JRITY BUREAU | HH.    | 入怨要搜索的关键字 | C<br>· 广州市人民政府<br>www.g2.gov.cn |
|-----------------------------------------|------------------|----------------------------|----------------------------|--------|-----------|---------------------------------|
| 正 政务动态                                  | •                | 政务公开                       | 🧾 政策法规                     | 武 政务服务 | 🈑 政民互动    | = 业务专题                          |
| ♀ 当前位置: 首页 > 业                          | 务专题 > 人          | 才工作 > 博士后 > :              | 业务申报                       |        | ~         |                                 |
| 通知公告                                    | >                | • 广州市博士                    | 后创新实践基地申报                  |        |           | [2019-07-04]                    |
| 政策法规                                    | >                | • (广州市)                    | 博士后科研流动站申报                 |        |           | [ 2019-07-04 ]                  |
| 业务申报                                    |                  | • (广州市)                    | 博士后科研工作站申报                 |        |           | [ 2019-07-04 ]                  |
| 常见问题                                    | >                | • (广州市)                    | 博士后科研工作分站申报                |        |           | [ 2019-07-04 ]                  |
| 培养平台                                    | >                | • 博士后研究                    | 人员国际培养                     |        |           | [2019-07-04]                    |
| 博士后风采                                   | >                | ・ 广州市博士                    | 后科研项目启动费申报                 |        |           | [2019-07-04]                    |
|                                         |                  | • 广州市在站                    | 博士后研究人员生活补助申报              |        |           | [2019-07-04]                    |
|                                         |                  | • 广州市博士                    | 后研究人员安家费发放申报               |        |           | [2019-07-04]                    |

第六步:跳转到"广东省政务服务网"的"广州市博士后创新实践基 地申报"业务页面后,点击"立即办理"。

请输入您要力

全国-体化在线政务服务平台 广东政务服务网 办事指南

| _      | 广州市    | 博士后创新实践              | 基地申报   | ♀ 广州市      | ■ 互助交流平台                         |
|--------|--------|----------------------|--------|------------|----------------------------------|
|        | 立即办理:  | » ♡ 订阅指南             | 查看简版指南 |            | <b>好差评</b><br>办件服务: ★☆☆☆☆ 0.0分   |
| 基本信息   | 基本信息   |                      |        |            | 办件指南: 合合合合合 0.0分                 |
| 受理标准   |        |                      |        |            |                                  |
| 办理流程   | 事项名称   | 广州市博士后创新实践基地申报       | 事项类型   | 公共服务       | 🖉 评价指南 📃 🗄                       |
| 申请材料   | 事项名称短语 | 无                    | 日常用语   | 无          |                                  |
| 咨询监督   | 法定办结时限 | 45(工作日)              | 承诺办结时限 | 45 ( 工作日 ) | 服务承诺                             |
| 窗口办理   | 实施主体   | 广州市人力资源和社会保障局        | 实施主体性质 | 法定机关       | 0次 45个工作日 45个<br>到现场次数 法中办结时限 承诺 |
| 收费项目信息 |        |                      | 10000  |            | STRUCTURE TAREFORMUTE OTHER      |
| 中介服务   |        |                      | 显示更多 > |            |                                  |
| 设定依据   |        |                      |        |            | 问题                               |
| 法律救济   | 受理标准   |                      |        |            | 元                                |
|        | 受理范围   |                      |        |            |                                  |
|        | 服务对象   | 企业法人,事业法人,社会组织法人,非法, | 人企业    |            | 指南下载与分享                          |

第七步:进入"广东省统一身份认证平台"页面,完成注册。

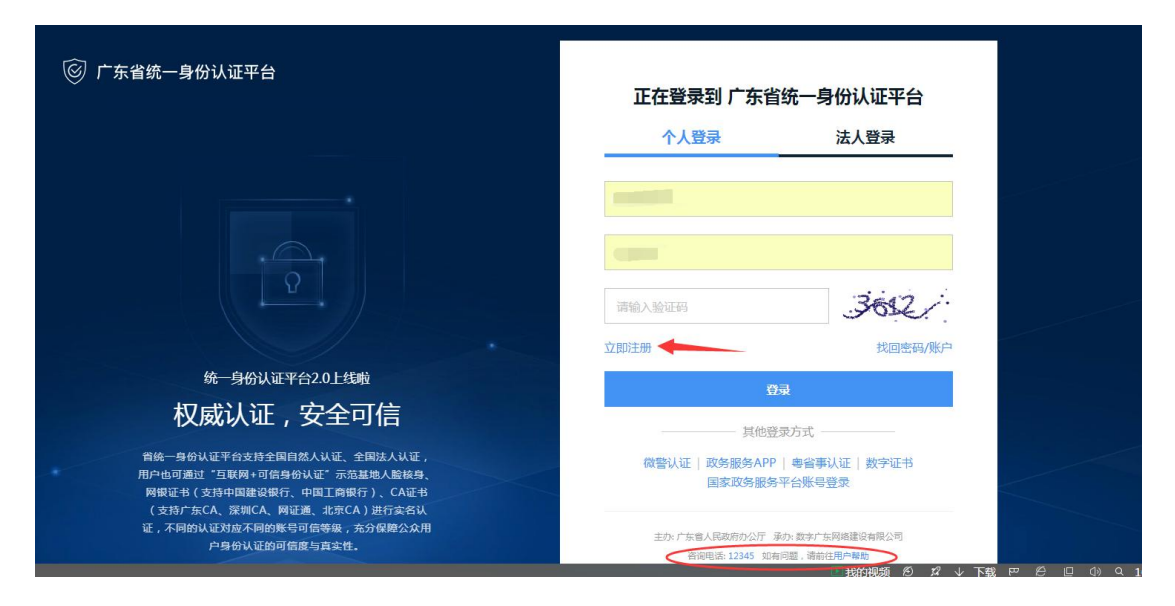

如己申请账号,登录后以"个人层级"自动跳转至"高层次人才管理 系统,切换"法人单位"权限,操作如下:

| 中国广州人社同 <sup>TM</sup><br>http://www.hrssgz.gov.cn                                          | 高层次                                                                                 | 人才管理系约                                                                                                    | <b>充</b><br>绕                                 |                                     |                              |                                   |                 |                                |                         |
|--------------------------------------------------------------------------------------------|-------------------------------------------------------------------------------------|----------------------------------------------------------------------------------------------------|-----------------------------------------------|-------------------------------------|------------------------------|-----------------------------------|-----------------|--------------------------------|-------------------------|
| <ul> <li>用户名称:</li> <li>□ ○ 高层次人才系统</li> <li>○ 年度考核湾要操作指引</li> <li>○ 年度考核湾要操作指引</li> </ul> | 1 G                                                                                 | 姓名:                                                                                                    | ●用户类型: 个/                                     | 020年05月19日 星                        | HI.                          |                                   |                 |                                | - 1995 远程协助 🔘 帮助 🛔 退出住销 |
| <ul> <li>() [日本局土市地址务</li> <li>() 當博士、博士后业务</li> <li>() 个人业务</li> <li>() 小分音询</li> </ul>   | - G                                                                                 | - 11 9/ 1 2018年                                                                                                    | 博士后研究人员出站备案。                                  | 自请一个人申报(1)                          | /1页                          | 第一步                               | 2019-03-08      |                                |                         |
|                                                                                            | ◆相<br>1.广<br>2.广<br>3.20<br>4.广                                                     | <b>关依据</b><br>州市高层次人才认定办:<br>州市人力资源和社会保<br>17年广州市产业领军人:<br>州市人力资源和社会保                                                           | 理须知<br>障局关于开展第七批广<br>才各项目申报及"广州<br>障局关于开展第六批广 | 州市博士后创新实践<br>市人才绿卡"申领公<br>州市博士后创新实践 | 基地申报工作的通知<br>告<br>基地申报工作的通知  |                                   |                 |                                |                         |
| ۶<br><u>۱</u>                                                                              | 用户信息       更指去信       世祖去信       WHP表       大臺東封阔: 202       人事电子政务系       全部< 紫倉 1 | <ul> <li>物:</li> <li>御: 个人</li> <li>切換类型</li> <li>◆ 法人单位</li> <li>◆ 法人单位</li> <li>◆ 統防用</li> <li>● 発用</li> <li>● 最近常</li> </ul> | 最新消息                                          | 已办结率                                | <b>顷</b>                     |                                   | 智慧              | 人才家园                           |                         |
|                                                                                            | 个人数据中心                                                                              | <b>》</b><br>事业单位招聘系统                                                                                                    | 专业技术资格考试<br>服务管理平台                            | 产业发展和创新<br>人才补贴系统                   | 中领广州市引才成绩<br>实出金业补贴系统        | 人力资源服务许可<br>审批与管理系统               | 取称业务申报          | 中小学教师职称评<br>時信息管理与职称<br>过渡登记系统 |                         |
|                                                                                            | 专业技术人员继续<br>教育申办                                                                    | 专业技术人员证书管理系统                                                                                                    | 专业技术资格考试<br>报名                                | 高层次人才业务申办                           | 事业单位管理系统                     | (1)<br>因公临时出国或赴<br>港澳人员备案管理<br>系统 | (2)<br>留学人员业务申办 | 高校毕业生个人求职系统                    |                         |
|                                                                                            | 高校毕业生接收<br>申办系统                                                                     | 2<br>高校毕业生报到登记<br>管理系统                                                                                                    | 人才引进申办系统                                      | 人事人才诚信评估<br>认证系统                    | 事人才综合统计<br>分析系统<br>(事识及企业部分) | 人才绿卡管理系统                          | 海外人才集聚<br>应用系统  | 事业单位管理人员<br>培训管理系统             |                         |
|                                                                                            | 人力资源服务机构<br>诚信管理系统                                                                  | 海外留学人才求职<br>应聘系统                                                                                                    | で利市民网页                                        | 添加应用                                | Ŕ                            | 有三步                               |                 |                                |                         |

(如尚未开通法"法人单位"权限,需先完成"法人单位"账号权限 申请,详见: <u>http://rsj.gz.gov.cn/attachment/0/84/84694/2411923.pdf</u>) 第八步:从"法人单位"层级进入"高层次人才业务申办"应用,点 击左侧导航栏"单位业务→博士后工作站业务→广州市博士后创新实 践基地申报",找到对应年份业务方案,进行申报。

| 📙 高层次人才系统                                                                                                    |                                     |                                       |
|----------------------------------------------------------------------------------------------------|-------------------------------------|---------------------------------------|
| 🗌 💽 业务流程图                                                                                                    |                                     | 请选择业务                                 |
| ☑ 年度考核简要操作指引                                                                                                    | nanakerin Julio III PANYARAN MUKALA | FILST-SETTING and as well-and as as   |
| 🥃 法人单位业务说明                                                                                                    | 2020年1 州市博士后创新头战墓地甲被                | 【亚穷乃亲起正日期: 2020-05-18至2020-05-27】     |
| 🛙 🔂 查询统计                                                                                                    | 2018年广州南南上后创新实践基地中报                 | ▲出务方案起止口期, 2018 03 03 型2018 04 23 3   |
| ■ ● 单位业务                                                                                                    | 2017年广州市博士后创新实践基地申报                 | 【业务方案起止日期: 2017-04-10至2017-05-25】     |
| ■ 享受政府特殊津贴人员选拔审核                                                                                                    | 2016年广州市博士后创新实践基地申报                 | 【业务方案起止日期: 2018-03-25至2018-05-10】     |
| ◎ 两院院士特需经费发放申报                                                                                                    | 2015年广州市博士后创新实践墓地申报                 | 【业务方案起止日期: 2015-07-15至2015-09-15】     |
| ○ 两院院士候选人单位推荐<br>○ ○ ※回案末本工 ↓ → 工程 ↓ さ ↓ き * ぬ                                                                                                    | 2014年广州市博士后创新实践基地申报                 | 【业务方案起止日期: 2014-08-15至2014-10-15】     |
| □ □ □ □ □ □ □ □ □ □ □ □ □ □ □ □ □ □ □                                                                                                    | 2013年广州市博士后创新实践基地申报                 | 【业务方案起止日期: 2012-12-17至2013-01-22】     |
| 🕀 📴 享受政府特殊津贴人员业务                                                                                                    | 2012年广州市博士后创新实践墓地申报                 | 【业务方案起止日期: 2012-03-20至2012-04-27】     |
| <ul> <li>□ 國高定次人才法券</li> <li>□ 11人才報从工程"后备人送出券</li> <li>□ 11人才報从工程"后备人送出券</li> <li>□ 11人才報人工程"后备人送出券</li> <li>□ 11人前后王师司订定时还送回时</li> <li>□ 11人前后王师司订定时还送回时</li> <li>□ 11人前后王师司订定时</li> <li>□ 11人前日</li> <li>□ 11人前日&lt;</li></ul> |                                     | 广州市博士后创新实践基地申报。<br>网上办理流程。            |
| <ul> <li>● 基地设立工作站分站波动补差申请</li> <li>● 科研项目启动质申报</li> <li>● 特士后科研工作站申报</li> <li>● 博士后科研工作站申报</li> <li>● 博士后科研工作分站申报</li> </ul>                                                                                                    |                                     | 法人单位。通过登陆 "高居次人才系统"申报。                |
| ☑ 博士后科研工作站(分站)、流<br>动站、创新基地更名申报                                                                                                    |                                     | ↓<br>主管单位(市属单位主管部门或区县 <u>人社局</u> )审核。 |
| 博士后科研工作(流动站、分站)、创新实践基地撤销请示                                                                                                    |                                     |                                       |
| ◎ 广东省博士后创新实践基地申报                                                                                                    |                                     |                                       |
| ■ 博士后科研流动站申报                                                                                                    |                                     | <b>市地十斤奈理九八安王河丹理卢东</b> 拉。             |
| ◎ 博士后工作整改申报                                                                                                    |                                     | 中海上海管理师公室大街文理从单核*                     |
| - ◎ 广州博士后站信息数据申报                                                                                                    |                                     |                                       |
| ⇒ 🍘 博士氏研究 ↓ 局小冬                                                                                                    |                                     |                                       |